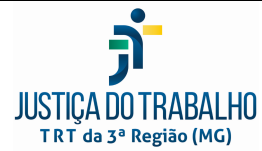

Secretaria de Gestão Estratégica Escritório de Processos de Trabalho

| PROCEDIMENTO OPERACIONAL PADRÃO                                                 | Nº POP/SECVCR - 019 |             |  |
|---------------------------------------------------------------------------------|---------------------|-------------|--|
| Código Localizador: TRT3/SECVCR - 01 - 019                                      | Versão: 1.3         | Página: 1/7 |  |
| PROCESSO: ATUALIZAÇÃO DO PORTAL ELETRÔNICO                                      |                     |             |  |
| SUBPROCESSO: Gerenciar a página eletrônica da Corregedoria - INTRANET           |                     |             |  |
| RESULTADOS ESPERADOS: Página eletrônica devidamente atualizada e em tempo hábil |                     |             |  |
|                                                                                 |                     |             |  |

#### **Esclarecimentos importantes:**

O campo destinado para a Corregedoria na INTRANET está localizado na aba de navegação horizontal superior da página principal do <u>TRT3/INTRANET</u> (localização pré definida pela SECOM)

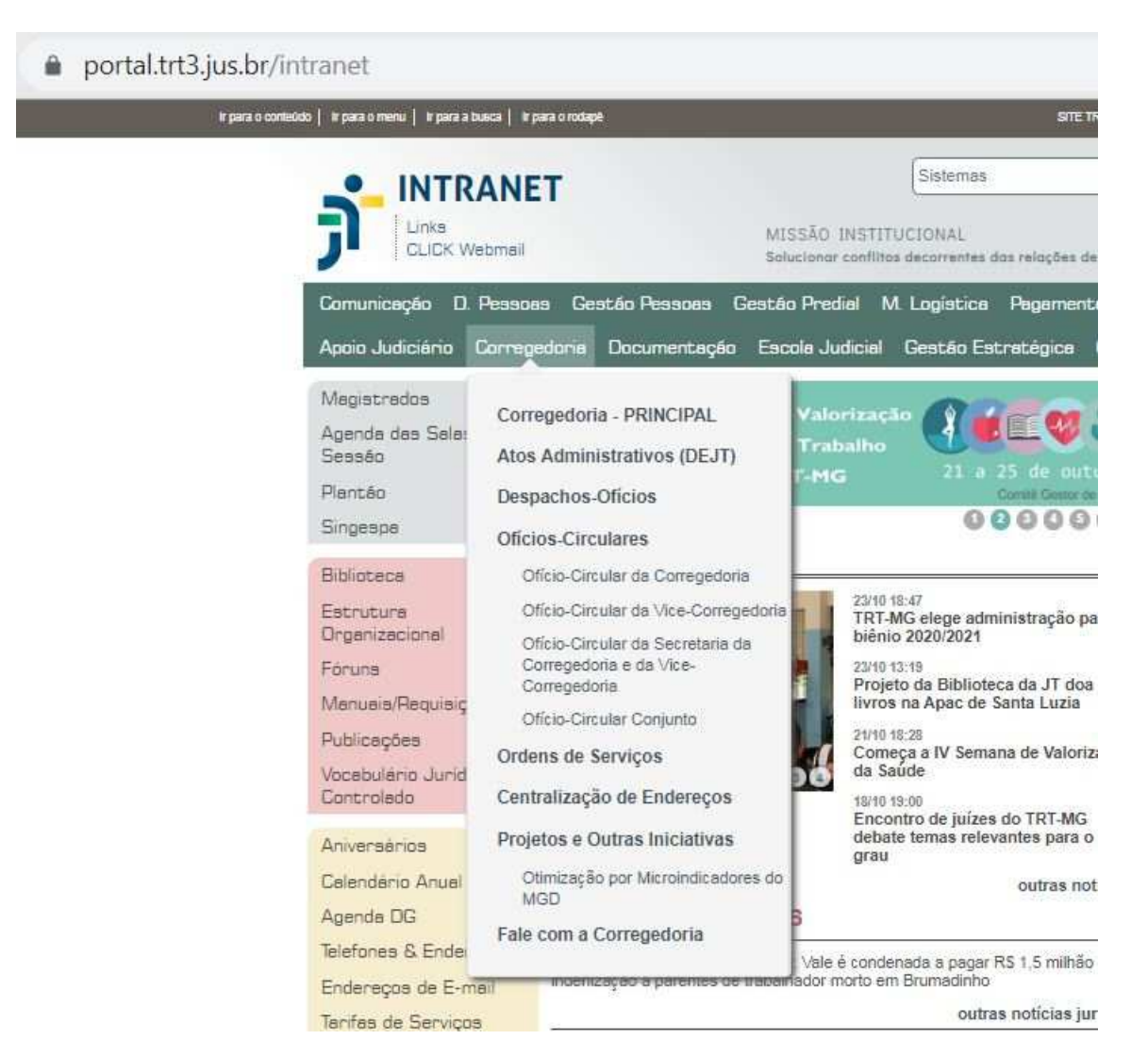

Para realizar o gerenciamento na INTRANET, o servidor deverá receber treinamento específico, pelo Setor de Portais/Internet (Seção de Apoio ao

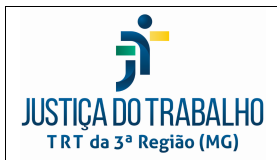

Secretaria de Gestão Estratégica Escritório de Processos de Trabalho

#### PROCEDIMENTO OPERACIONAL PADRÃO Nº POP/SECVCR - 019 Versão: 1.3

Código Localizador: TRT3/SECVCR - 01 - 019

Página: 2/7

### PROCESSO: ATUALIZAÇÃO DO PORTAL ELETRÔNICO

SUBPROCESSO: Gerenciar a página eletrônica da Corregedoria - INTRANET

RESULTADOS ESPERADOS: Página eletrônica devidamente atualizada e em tempo hábil

Desenvolvimento de Sistemas - SADS/Desenvolvimento de Portais, Conteúdo e Web Design – E-Mail: internet@trt3.jus.br – Tel.: (31) 3238-7964.

Diversas atividades feitas CORREGEDORIA podem ser na página da REGIONAL/INTRANET. Listaremos, inicialmente, as atividades mais usuais (recursos/comandos gerais: ITENS 1 a 3) e, após, os comandos específicos para atualização dos campos (ITENS 4 e SS.) que compõem atualmente a INTRANET(CR), bem como as informações necessárias para gerência dos mesmos:

# **COMANDOS GERAIS**

# **1. CRIAR NOVA PÁGINA NA INTRANET**

- Fazer Login na INTRANET
- Clicar em **Corregedoria** > Selecionar gualquer campo. •
- Ir para o caminho: <u>Página Inicial > Corregedoria</u> Site <https://portal.trt3.jus.br/intranet/corregedoria>
- Clicar em Conteúdo > Adicionar Item > Selecionar "Página"
- Inserir Título > Inserir Descrição > Inserir Texto
- Clicar em Salvar
- Alterar Estado "Privado" por "Publicar na Intranet" > Realizar transição

# 2. INSERIR E PUBLICAR ARQUIVO PARA DOWNLOAD

- Fazer Login na INTRANET •
- Clicar em **Corregedoria** > Selecionar gualquer campo.
- Ir para o caminho: Página Inicial > Corregedoria Site <https://portal.trt3.jus.br/intranet/corregedoria>
- Clicar em **Conteúdo** > **Downloads** •
- Clicar pretendida (Ex.: Boas Práticas: Oficios-Circulares: • na pasta Recomendações; Plantão Judiciário, etc.) > Adicionar Item > Arquivo
- Inserir Título
- Clicar em Selecionar Arquivo > Selecionar o arquivo > Clicar em Abrir
- Clicar em Salvar •
- Alterar Estado "Privado" por "Publicar na Intranet" > Realizar transição

# 3. INSERIR/PUBLICAR IMAGEM PARA, POSTERIORMENTE, UTILIZÁ-LA EM OUTRAS PUBLICAÇÕES DA CORREGEDORIA NA INTRANET:

Fazer Login na INTRANET

Data da aprovação: 08/03/2017 Data da revisão: 24/10/2019 Data prevista para nova revisão: 24/10/2020 Emanado da

Secretaria de Gestão Estratégica/Escritório de Processos de Trabalho

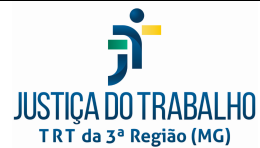

Secretaria de Gestão Estratégica Escritório de Processos de Trabalho

| TRT da 3ª Região (MG)                                                           |                                                         |  |         |
|---------------------------------------------------------------------------------|---------------------------------------------------------|--|---------|
| PROCEDIMENTO OPERACIONAL PADRÃO Nº POP/SECVCR - 019                             |                                                         |  | R - 019 |
| Código Localizador: TF                                                          | lizador: TRT3/SECVCR - 01 - 019 Versão: 1.3 Página: 3/7 |  |         |
| PROCESSO: ATUALIZAÇÃO DO PORTAL ELETRÔNICO                                      |                                                         |  |         |
| SUBPROCESSO: Gerenciar a página eletrônica da Corregedoria - INTRANET           |                                                         |  |         |
| RESULTADOS ESPERADOS: Página eletrônica devidamente atualizada e em tempo hábil |                                                         |  |         |
|                                                                                 |                                                         |  |         |

- Clicar em **Corregedoria** > Selecionar qualquer campo.
- Ir para o caminho: <u>Página Inicial > Corregedoria</u> <u>Site <https://portal.trt3.jus.br/intranet/corregedoria></u>
- Clicar em Conteúdo > <u>Imagens</u>
- Clicar em Adicionar Item > Imagem

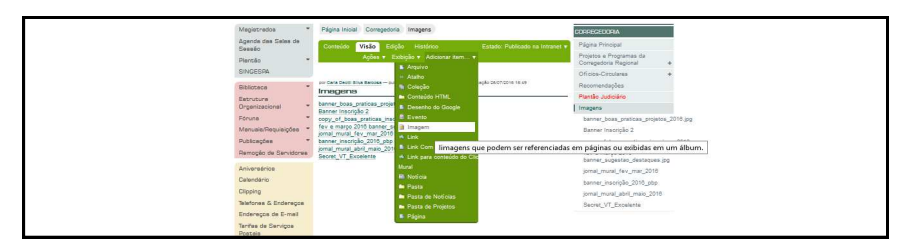

- Inserir Título > Selecionar Arquivo > Abrir > Clicar em Salvar
- Alterar Estado "Privado" por "Publicar na Intranet" > Realizar transição

### **COMANDOS ESPECÍFICOS**

OBS: Comandos para alteração, sempre que necessário.

**4. CAMPO "PÁGINA PRINCIPAL"** - Campo com recurso/link que direciona para a página principal da Corregedoria na INTERNET.

- Fazer Login na INTRANET
- Acessar o <u>Site <https://portal.trt3.jus.br/intranet/corregedoria></u>
- Clicar em Conteúdo > Página Principal > Edição
- Fazer alterações necessárias
- Clicar em Salvar

### 5. ATOS ADMINISTRATIVOS

OBS: Disponibizam-se os atos administrativos do Órgão. Aqueles publicados no DEJT, têm sua página de consulta redirecionada para a Biblioteca do TRT3. Os demais atos (despachos-ofícios, ofícios circulares e ordens de serviço) são publicados pela SECVCR, na INTRANET.

5.1. Inserir arquivo no sistema, para download:

- Fazer Login na INTRANET
- Acessar o <u>Site <https://portal.trt3.jus.br/intranet/corregedoria></u>
- Clicar em Conteúdo

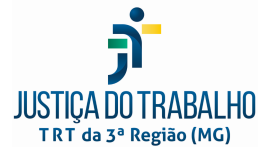

Secretaria de Gestão Estratégica Escritório de Processos de Trabalho

| TRT da 3ª Região (MG)                                                           |                          |                         |  |
|---------------------------------------------------------------------------------|--------------------------|-------------------------|--|
| PROCEDIN                                                                        | IENTO OPERACIONAL PADRÃO | Nº POP/SECVCR - 019     |  |
| Código Localizador: TF                                                          | RT3/SECVCR - 01 - 019    | Versão: 1.3 Página: 4/7 |  |
| PROCESSO: ATUALIZAÇÃO DO PORTAL ELETRÔNICO                                      |                          |                         |  |
| SUBPROCESSO: Gerenciar a página eletrônica da Corregedoria - INTRANET           |                          |                         |  |
| RESULTADOS ESPERADOS: Página eletrônica devidamente atualizada e em tempo hábil |                          |                         |  |

- Clicar em Downloads > Clicar na pasta pretendida XXXX(Nome do Ato Adm).
- Clicar em Adicionar Item > Arquivo
- Inserir Título
- Selecionar Arquivo > Abrir > Clicar em Salvar
- Alterar Estado "Privado" por "Publicar na Intranet" > Realizar transição

## 5.2. CAMPO "OFÍCIOS-CIRCULARES"

- → Editar a página geral "Ofícios-Circulares"
  - ✓ Ir para o caminho: Página Inicial > Corregedoria > Ofícios-Circulares

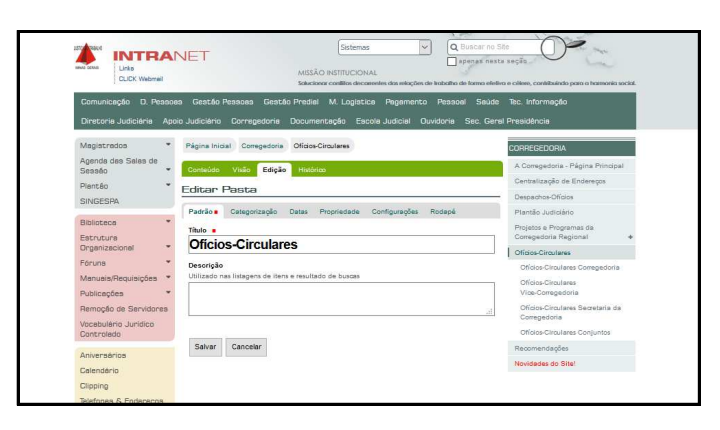

- ✓ Clicar em Edição > Inserir/Editar Título > Inserir/Editar Descrição
- ✓ Clicar em Salvar

→ Alimentar a página geral "Ofícios-Circulares"

- Ir para o caminho: <u>Página Inicial > Corregedoria > Ofícios-Circulares</u>
- ✓ Clicar em Conteúdo

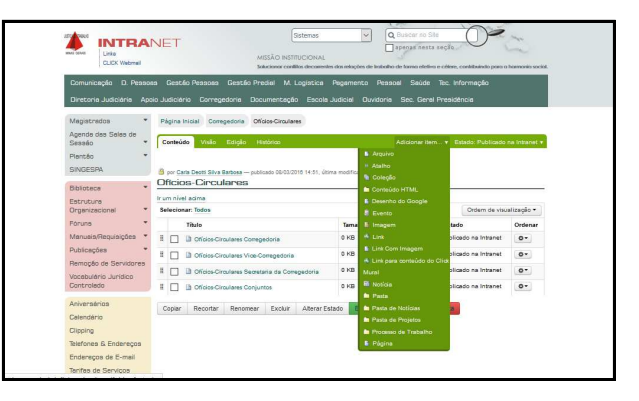

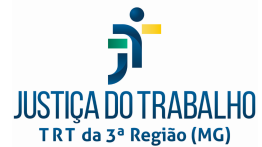

Secretaria de Gestão Estratégica Escritório de Processos de Trabalho

| TRT da 3ª Região (MG)                                                           |                          |                         |  |
|---------------------------------------------------------------------------------|--------------------------|-------------------------|--|
| PROCEDIN                                                                        | IENTO OPERACIONAL PADRÃO | Nº POP/SECVCR - 019     |  |
| Código Localizador: TF                                                          | RT3/SECVCR - 01 - 019    | Versão: 1.3 Página: 5/7 |  |
| PROCESSO: ATUALIZAÇÃO DO PORTAL ELETRÔNICO                                      |                          |                         |  |
| SUBPROCESSO: Gerenciar a página eletrônica da Corregedoria - INTRANET           |                          |                         |  |
| RESULTADOS ESPERADOS: Página eletrônica devidamente atualizada e em tempo hábil |                          |                         |  |
|                                                                                 |                          |                         |  |

- ✓ Clicar em Adicionar Item > Selecionar comando pretendido
- Proceder com as solicitações conforme o item adicionado > Salvar
- Alterar Estado "Privado" por "Publicar na Intranet" > Realizar transição

→ Alimentar a(s) página(s) "Ofícios-Circulares <u>Corregedoria</u>/ <u>Vice-Corregedoria</u>/ <u>Secretaria Da Corregedoria</u>/ <u>Conjuntos</u>" OBS: Assim que assinados e publicados, os ofícios-circulares são enviados, pela SECOR, via e-mail, a todos os setores, magistrados e/ou servidores interessados (v. POP\_SECVCR011\_Expedir Ofício Circular), e a inclusão das informações contidas no documento deverá ser processada na INTRANET.

- Ir para o caminho: <u>Página Inicial > Corregedoria</u> > Selecionar Ato pretendido
- ✓ Clicar em Edição > Proceder com as alterações necessárias
- ✓ Clicar em Salvar

# 5.3. CAMPO "ORDEM DE SERVIÇOS"

OBS: Assim que assinados e publicados (pelo GCR/GVCR), as ordens de serviços são encaminhadas à SECOR e por ela devem ser enviados, via e-mail, a todos os setores, magistrados e/ou servidores interessados e a inclusão das informações contidas no documento deverá ser processada na INTRANET:

- ➔ Publicar informação na INTRANET
  - ✓ Fazer Login na INTRANET
  - ✓ Acessar o Site <<u>https://portal.trt3.jus.br/intranet/corregedoria></u>
  - Clicar em Conteúdo > Clicar em Ordens de Serviço
  - ✓ Clicar em Edição
  - Editar campo Texto > Inserir linha (arquivos publicados em ordem crescente) > Inserir numero/ano e assunto do ato > Selecionar o assunto no corpo do texto > clicar na imagem "Inserir/Editar Hiperlink"
  - Clicar em Interno > Ordens de Serviços > Nome do arquivo > OK
  - ✓ Clicar em **Salvar.**

# 6. CAMPO "CENTRALIZAÇÃO DE ENDEREÇOS"

- Fazer Login na INTRANET
- Acessar o <u>Site <https://portal.trt3.jus.br/intranet/corregedoria></u>

Data da aprovação: 08/03/2017 Data da revisão: 24/10/2019 Data prevista para nova revisão: 24/10/2020

Emanado da

Secretaria de Gestão Estratégica/Escritório de Processos de Trabalho

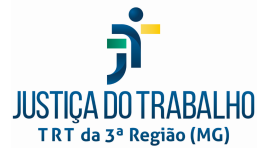

Secretaria de Gestão Estratégica Escritório de Processos de Trabalho

| TRT da 3ª Região (MG)                                                                                                    |                                                                                                    |                                   |                                     |
|----------------------------------------------------------------------------------------------------|----------------------------------------------------------------------------------------------------|-----------------------------------|-------------------------------------|
| PROCEDIN                                                                                                    | PROCEDIMENTO OPERACIONAL PADRÃO Nº POP/SECVCR - 019                                                                                                    |                                   | CR - 019                            |
| Código Localizador: TI                                                                                                    | RT3/SECVCR - 01 - 019                                                                                                    | Versão: 1.3                       | Página: 6/7                         |
| PROCESSO: ATUALI                                                                                                    | ZAÇÃO DO PORTAL ELETRÔNICO                                                                                                    | •                                 | <b>_</b>                            |
| SUBPROCESSO: Ger                                                                                                    | enciar a página eletrônica da Corregedoria                                                                                                    | - INTRANET                        |                                     |
| RESULTADOS ESPERADOS: Página eletrônica devidamente atualizada e em tempo hábil                                                                                                    |                                                                                                    |                                   |                                     |
| <ul> <li>Clicar em Co</li> <li>Fazer alteraç</li> <li>Clicar em Sa</li> <li>7. CAMPO "<u>CORRI</u></li> <li>Fazer Login r</li> <li>Acessar o <u>Sit</u></li> <li>Clicar em Co</li> <li>Fazer alteraç</li> </ul> | nteudo > Centralização de Endereço<br>ões necessárias<br>Ivar<br>EIÇÕES"<br>na INTRANET<br>e <https: corre<br="" intranet="" portal.trt3.jus.br="">nteúdo &gt; Correições &gt; Edição<br/>ões necessárias</https:> | s > Ediçao                        |                                     |
| Clicar em Sa                                                                                                    | var                                                                                                    |                                   |                                     |
| <b>8. CAMPO</b> " <mark>FALE</mark><br>para a página do fo<br>SESIS)                                                                                                    | COM A CORREGEDORIA" - Campo<br>rmulário da Corregedoria (link fornecido                                                                                                    | com recurso/li<br>o pela Secretai | ink que direcior<br>ria de Sistemas |

- Fazer Login na INTRANET
- Acessar o <u>Site <https://portal.trt3.jus.br/intranet/corregedoria></u>
- Clicar em Conteúdo > Fale com a Corregedoria > Edição
- Fazer alterações necessárias
- Clicar em Salvar

# 9. CAMPO "PROJETOS E OUTRAS INICIATIVAS"

- 9.1 Editar a página geral "Projetos e Outras Iniciativas" Acessar a INTRANET
  - ✓ Ir para o caminho <u>Página Inicial > Corregedoria</u> > Projetos e Programas da Corregedoria Regional
  - ✓ Clicar em Edição
  - ✓ Inserir/Editar Título > Inserir/Editar Descrição
  - ✓ Clicar em Salvar
- 9.2 Alimentar/Alterar a página geral "Projetos e Outras Iniciativas"
  - ✓ Acessar a INTRANET
  - ✓ Ir para o caminho: <u>Página Inicial > Corregedoria</u> > <u>Projetos e Outras</u> <u>Iniciativas</u>
  - Clicar em Conteúdo > Clicar em Adicionar Item > Selecionar comando pretendido
  - ✓ Proceder com as solicitações, conforme o item adicionado
  - ✓ Clicar em Salvar
  - ✓ Alterar Estado "Privado" por "Publicar na Intranet" > **Realizar transição**

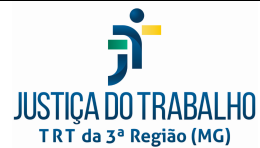

Secretaria de Gestão Estratégica Escritório de Processos de Trabalho

| intrad by hegide (ind)                                                          |                     |             |  |
|---------------------------------------------------------------------------------|---------------------|-------------|--|
| PROCEDIMENTO OPERACIONAL PADRÃO                                                 | Nº POP/SECVCR - 019 |             |  |
| Código Localizador: TRT3/SECVCR - 01 - 019 Versão: 1.3 Página: 7                |                     | Página: 7/7 |  |
| PROCESSO: ATUALIZAÇÃO DO PORTAL ELETRÔNICO                                      |                     |             |  |
| SUBPROCESSO: Gerenciar a página eletrônica da Corregedoria - INTRANET           |                     |             |  |
| RESULTADOS ESPERADOS: Página eletrônica devidamente atualizada e em tempo hábil |                     |             |  |

- 9.3. Editar os Projetos/Programas/Outras Iniciativas: "Boas Práticas", "Mais Acessibilidade no TRT-MG", "Mapeamento Global de Desempenho – MGD", "Mapeamento e Otimização dos Processos de Trabalho da Corregedoria Regional", "Otimização Por Microindicadores do MGD" e "Secretaria de Vara do Trabalho Excelente":
  - ✓ Fazer Login na INTRANET
  - ✓ Acessar o Site <https://portal.trt3.jus.br/intranet/corregedoria>
  - ✓ Clicar no projeto pretendido > Edição
  - ✓ Fazer alterações necessárias
  - ✓ Clicar em Salvar

OBS: Todas as criações/alterações pontuais no site dos projetos/programas/outras iniciativas realizadas pela Corregedoria deverão ser requeridos (caso a caso) pelos seus próprios gerentes, via e-mail, ao servidor da SECVCR responsável pela atualização do site.